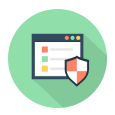

Knowledgebase > Troubleshooting > How to your Get System Mechanic Back after it disappeared from my Comparers?

# How to your Get System Mechanic Back after it disappeared from my Comparers?

Stephen Crane - 2024-11-06 - Comments (0) - Troubleshooting

If you've noticed that **System Mechanic disappeared from your computer**, it's understandable to feel a bit panicked. This software is crucial for optimizing your system's performance and keeping it secure. However, there are various reasons why System Mechanic may not be visible on your device anymore, such as accidental uninstallation, software conflicts, or system updates. Fortunately, there are several straightforward methods to **retrieve System Mechanic** and get your optimization tools back. This guide will walk you through the steps to **restore System Mechanic to your computer**.

## Why Might System Mechanic Disappear?

Before jumping into recovery methods, let's look at some common reasons why System Mechanic might have vanished:

- 1. **Accidental Uninstallation:** You might have unintentionally uninstalled the software without realizing it.
- 2. **Software Conflicts:** Sometimes, other software on your computer can conflict with System Mechanic, causing it not to launch correctly.
- 3. **Windows Updates:** Major system updates can sometimes interfere with installed software, leading to its disappearance.
- 4. **Corrupted Files:** If critical files become corrupted, System Mechanic may not work properly or appear on your system.

#### Steps to Recover System Mechanic

#### Step 1: Check the Start Menu and Desktop

Before trying anything complicated, check a couple of simple places:

- Search in the Start Menu: Click on the Start menu (the Windows icon) and type "System Mechanic" into the search bar. If it shows up in the results, click on it to launch the application.
- Look for the Shortcut on the Desktop: Sometimes, the desktop shortcut may be missing. Check your desktop to see if the System Mechanic icon is there. If not, move on to the next steps.

## Step 2: Reinstall System Mechanic

If you can't find System Mechanic, you may need to reinstall it:

- 1. Visit the iolo Website: Open your web browser and go to <u>www.iolo.com</u>.
- Log into Your iolo Account: Click on the "My Account" or "Sign In" link, usually located at the top right corner of the homepage. Enter your email address and password.
- 3. Locate System Mechanic: Once logged in, find the section that lists your purchased products, typically labeled "My Products" or "My Orders."
- 4. **Download the Installer:** Click on the download link for System Mechanic. Save the installer file to a location on your computer where you can easily find it, like your Downloads folder.
- 5. **Run the Installer:** Go to the folder where you saved the installer file and doubleclick it to run the setup. Follow the prompts to reinstall System Mechanic.

## Step 3: Activate Your Software

After reinstallation, you will need to activate System Mechanic:

- 1. **Launch the Application:** Once the installation is complete, open System Mechanic from the Start menu or by searching for it.
- 2. **Enter Your License Key:** If prompted, enter your license key. This key is usually found in your purchase confirmation email. Click "Activate" to finish the process.

#### Step 4: Restore a Previous Version

If you think the software was uninstalled due to a recent change in your system, you can try restoring a previous version:

- 1. **Open Control Panel:** Go to the Control Panel on your computer.
- 2. Navigate to Programs and Features: Click on "Programs" and then "Programs and Features."
- 3. **Check for System Mechanic:** Look through the list of installed programs to see if System Mechanic is still listed. If it is, you can try to repair it.
- 4. Use System Restore: If System Mechanic is missing, you can use System Restore to revert your system to a previous state where it was installed. Type "System Restore" into the Start menu search and follow the prompts to select a restore point.

# Step 5: Troubleshoot Common Issues

If you've reinstalled System Mechanic but still experience problems, try these troubleshooting steps:

- **Check for Software Conflicts:** Make sure no other optimization or antivirus software is conflicting with System Mechanic. You may need to uninstall conflicting software.
- **Run as Administrator:** Right-click the System Mechanic shortcut and select "Run as Administrator." This can help if permission issues are preventing it from launching.
- **Update Your System:** Ensure your operating system and drivers are up to date. Outdated software can lead to conflicts.

# Step 6: Contact iolo Support

If you've tried all the above steps and still cannot recover System Mechanic, it may be time to contact **iolo's customer support** for assistance. They can help troubleshoot further and provide solutions tailored to your specific situation. You can reach them through their website or check your purchase confirmation email for support contact information.

# Conclusion

Losing access to System Mechanic can be frustrating, but with the right steps, you can quickly get it back and continue optimizing your computer's performance. Whether you need to reinstall the software, activate it again, or troubleshoot potential issues, this guide provides a comprehensive roadmap to help you regain access to your essential tools.

By taking proactive measures and ensuring your software is regularly updated, you can help prevent similar issues in the future. Remember, System Mechanic is a powerful tool for maintaining your computer's health, and having it at your disposal is essential for an optimal computing experience.